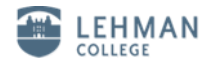

## Lehman Wireless Network Configuration for Windows 10

- 1. Type "Control Panel" on the Search bar at the task bar and click the shortcut to "Control Panel"
- 2. Click "Network and Internet"
- 3. Click "Network and Sharing Center"

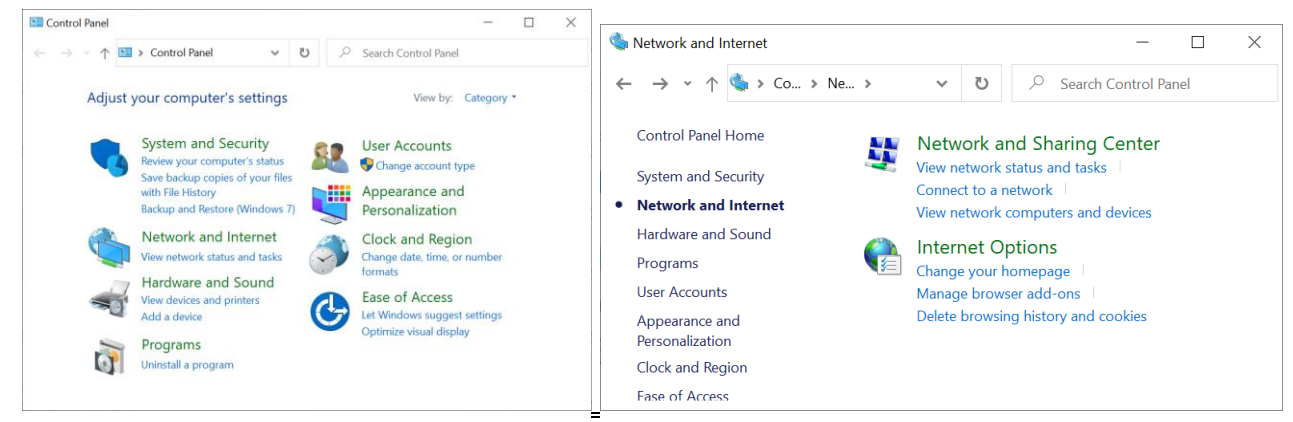

- 4. Select "Set up a new connection or network"
- 5. Select "Manually connect to a wireless network", then click Next
- 6. Input Network name: "lehman\_college"
- 7. Security type: "WPA2-Enterprise"
- 8. Encryption type: "AES"

| X                                                                                                    |                                                                                                    |
|----------------------------------------------------------------------------------------------------|----------------------------------------------------------------------------------------------------|
| 📀 🚇 Set Up a Connection or Network                                                                                                    |                                                                                                    |
| Choose a connection option                                                                                                    |                                                                                                    |
| Connect to the Internet<br>Set up a broadband or dial-up connection to the Internet.                                                                                                    | Enter information for the wireless network you want to add                                                                                                    |
| Set up a new network<br>Set up a new router or access point.<br>Manually connect to a wireless network<br>Connect to a hidden network or create a new wireless profile<br>Connect to a workplace<br>Set up a dial-up or VPN connection to your workplace. | Ngtwork name:       lehman_college         Security type:       WPA2-Enterprise         Encryption type:       AES         Security Key:       Image: Image: I |
| <u>N</u> ext Cancel                                                                                                    | <u>N</u> ext Cancel                                                                                                    |

9. Click "Next" then "Change Connection Settings", Select "Security" tab on the top of the window, click "Setting" and uncheck the "Verify the server's identity by validating the certificate", click OK

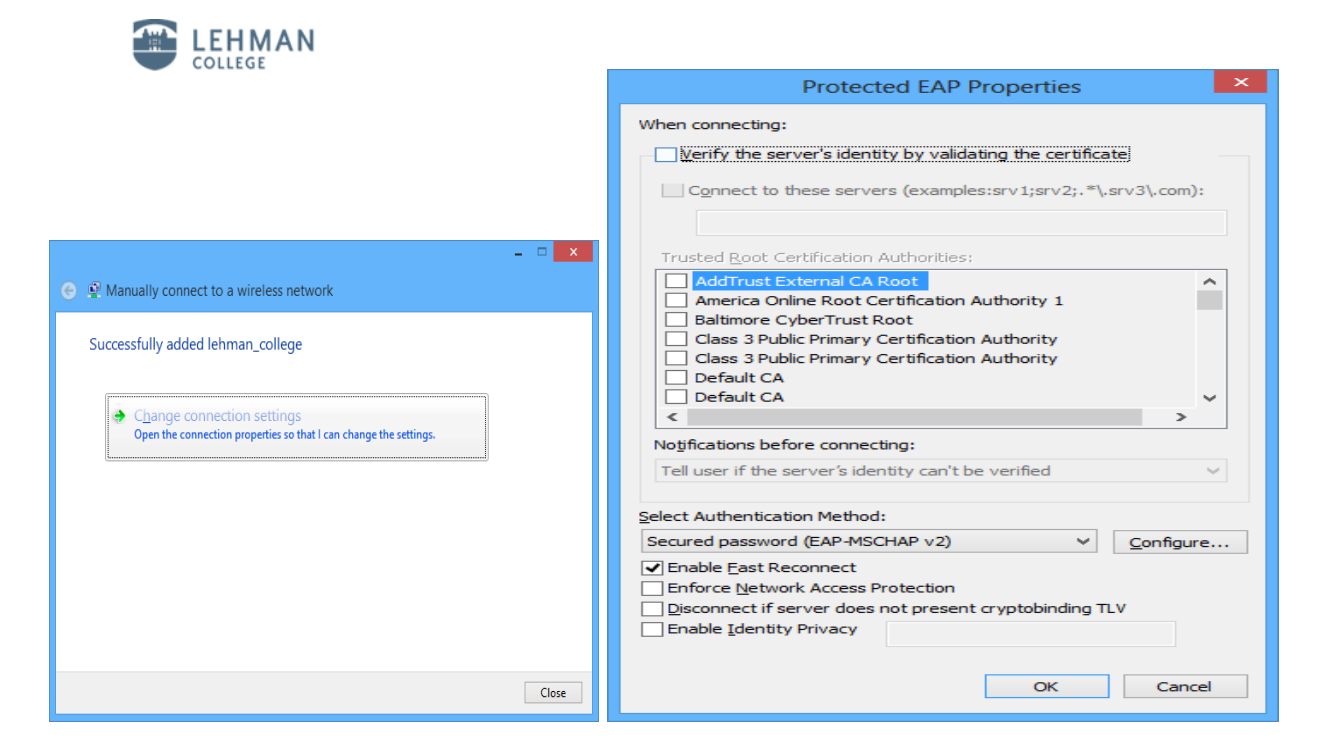

- 10. Click "OK", then click "Advanced Settings"
- 12. Check "Specify authentication mode" box and choose "User authentication" from drop down list then "Save credentials"

|                                                                                                    | Advanced settings                                                                                                    |
|----------------------------------------------------------------------------------------------------|----------------------------------------------------------------------------------------------------|
|                                                                                                    | 802.1X settings 802.11 settings                                                                                                    |
| Iehman_college Wireless Network Properties           Connection           Security                                                                   | Secify authentication mode:  User authentication Save gredentials Delete credentials for all users                                                                                      |
| Security type: WPA2-Enterprise v<br>Encryption type: AES v                                                                                           | Enable single sign on for this network     Orrow immediately before user logon     Perform immediately after user logon                                                                 |
| Chgose a network authentication method:<br>Microsoft: Protected EAP (PEAP)    Remember my credentials for this connection each<br>time I'm logged on | Maximum delay (seconds):<br>Allow additional dialogs to be displayed during single<br>sign on<br>This network uses separate <u>v</u> irtual LANs for machine<br>and user authentication |
| Advanced settings                                                                                                    | ОК Сапсеі                                                                                                    |

13. Input your Lehman username and password to connect to the "lehman\_college" wireless network

|                                              | Windows Security                                                                                                    |
|----------------------------------------------|----------------------------------------------------------------------------------------------------|
| Save crede<br>Saving your c<br>when you're r | ntials<br>redentials allows your computer to connect to the network<br>ot logged on (for example, to download updates). |
| P                                            | User name Password                                                                                                    |
|                                              | OK Cancel                                                                                                    |

If you have any questions, please contact the Help Desk by phone at (718) 960-1111 or by coming into the Academic IT Center in Carman Hall Room 108.